## Fazendo Backup de Todos os Arquivos

Antes de fazer as cópias de segurança, certifique-se de que há espaço disponível suficiente no disco rígido do PC (HDD).

1 Conecte o cabo USB e o adaptador CA.

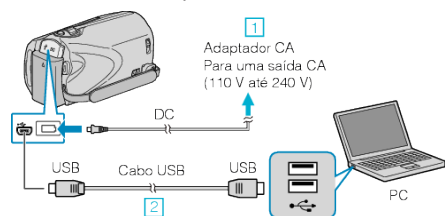

- 1 Conecte o adaptador CA a filmadora.
- ② Conecte utilizando o cabo USB.
- 2 Abra o monitor LCD.

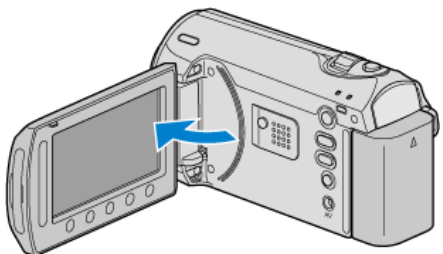

- O USB MENU (Menu USB) é exibido.
- 3 Selecione "BACK UP" (Cópia de segurança) e pressione ®.

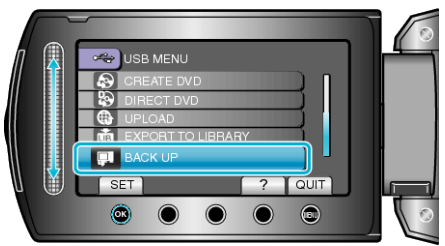

 O software fornecido Everio MediaBrowser é inicializado no computador.

As operações subsequentes serão realizadas no PC.

4 Selecione o volume.

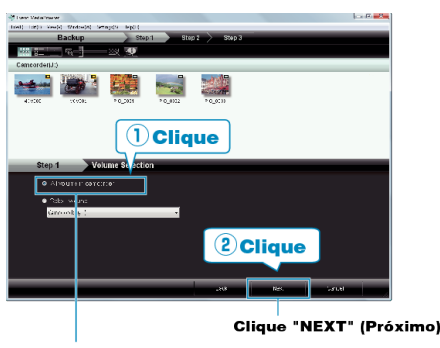

Clique "All volume in camcorder ( todo o volume da filmadora)

- 5 Inicie o backup.
  - Salvando o Destino (PC)

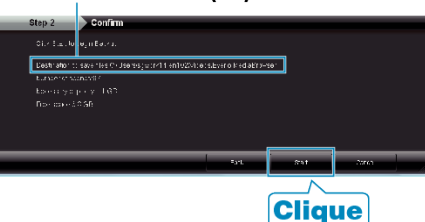

- O backup (Cópia de segurança) é iniciado.
- 6 Depois que o backup estiver concluído, clique em "OK".

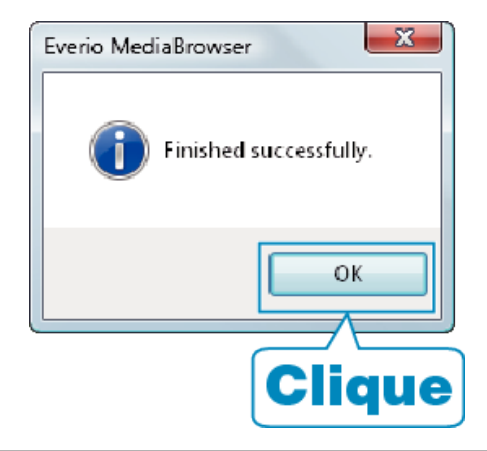

## NOTA:-

- Antes de fazer o backup (Cópia de segurança), carregue na filmadora o cartão SD no qual os vídeos e fotos estão armazenados.
- Se você encontrar algum problema no software fornecido Everio MediaBrowser, consulte o "Pixela User Support Center" (Serviço de Atendimento ao Usuário Pixela).

| Tele-<br>fone                                                      | EUA e Canadá (Inglês): +1-800-458-4029 (chamada gratui-<br>ta)<br>Europa (Reino Unido, Alemanha, França, Espanha)<br>(Inglês / Alemão / Francês / Espanhol): +800-1532-4865<br>(chamada gratuita)<br>Outros países na Europa<br>(Inglês / Alemão / Francês / Espanhol): +44-1489-564-764<br>Ásia (Filipinas) (Inglês): +63-2-438-0090 |
|--------------------------------------------------------------------|----------------------------------------------------------------------------------------------------|
|                                                                    | China (Chinês): 10800-163-0014 (Chamada gratuita)                                                                                                    |
| Site                                                               | http://www.pixela.co.jp/oem/jvc/mediabrowser/e/                                                                                                    |
| Exclua vídeos indeseiados antes de fazer o backup (Cópia de segur- |                                                                                                    |

 Exclua videos indesejados antes de fazer o backup (Cópia de segurança).

Se estiver fazendo Backup (Cópia de segurança) de muitos vídeos, a cópia pode demorar algum tempo.

## Desconectando este Aparelho do PC

Clique em "Remover hardware com segurança" (Remover hardware com segurança).

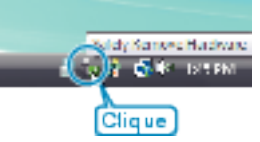

- **2** Clique em "Remover com segurança o Dispositivo USB de armazenamento em massa" (Remover dispositivo de armazenamento USB com segurança).
- 3 (Para Windows Vista) Clique em "OK".
- 4 Desconecte o cabo USB e feche o monitor LCD.